## To make a patient Long Term or remove them from Long Term you can do this by completing the following:

- Open Patient Medication List
- Right Click on Medication to update to Long Term or to remove Long Term status
- The below box displays and click on Long Term / Not Long term
- As you can see on the righthand screen shot when Viewing the patient medication from the list the Long Term is now ticked. (half way down on the righthand side under External provider field)

| t Patient                                                                   | Module Pati<br>Module Pati<br>John (1<br>, Whataupol<br>tions<br>Module Pati<br>Solution<br>Solution<br>Drug Name<br>Anten 10mg<br>Pimafucot C           | ient M<br>30<br>ko                                                                                                    | Aedications           Image: Second state           Image: Second state | Report                                                                                                    |                                                                                                    | Utilities                                                                                                    |                                                                                                    |  |
|-----------------------------------------------------------------------------|----------------------------------------------------------------------------------------------------|----------------------------------------------------------------------------------------------------|----------------------------------------------------------------------------------------------------|----------------------------------------------------------------------------------------------------|----------------------------------------------------------------------------------------------------|----------------------------------------------------------------------------------------------------|----------------------------------------------------------------------------------------------------|--|
| TEST<br>ond Road<br>int Medicat<br>IN III<br>Dec 2017<br>Dec 2017           | John (1<br>John (1<br>, Whataupol<br>tions<br>Drug Name<br>Anten 10mg P<br>Anten 10mg<br>Pimafucot C                                                     | 130<br>ko                                                                                                    | 9334.1)<br>1334.1)                                                                                                    |                                                                                                    |                                                                                                    |                                                                                                    |                                                                                                    |  |
| nt Medicat<br>nt Medicat<br>No Sec 2017<br>Dec 2017<br>Dec 2017<br>Dec 2017 | John (1<br>, Whataupol<br>tions<br>Drug Name<br>Anten 10mg<br>Pimafucot C                                                                                | 80<br>ko                                                                                                    | 9334.1)                                                                                                    |                                                                                                    |                                                                                                    |                                                                                                    |                                                                                                    |  |
| e<br>Dec 2017<br>Dec 2017<br>Dec 2017                                       | tions Trug Name Anten 10mg Pimafucort C                                                                                                    | 8                                                                                                    | Print To                                                                                                    | 5                                                                                                    | 0                                                                                                    |                                                                                                    |                                                                                                    |  |
| e<br>Dec 2017<br>Dec 2017<br>Dec 2017                                       | Drug Name<br>Anten 10mg<br>Anten 10mg<br>Pimafucot C                                                                                                    |                                                                                                    | Print To                                                                                                    |                                                                                                    |                                                                                                    | Qty                                                                                                    | Ŀ                                                                                                    |  |
| e<br>Dec 2017<br>Dec 2017<br>Dec 2017                                       | Drug Name<br>Anten 10mg<br>Anten 10mg<br>Pimafucort C                                                                                                    | °20                                                                                                    | Print To                                                                                                    |                                                                                                    |                                                                                                    | Qty                                                                                                    |                                                                                                    |  |
| Dec 2017<br>Dec 2017<br>Dec 2017                                            | Anten 10mg<br>Anten 10mg<br>Pimafucott C                                                                                                    | °an                                                                                                    | Print To                                                                                                    |                                                                                                    |                                                                                                    | 03                                                                                                    |                                                                                                    |  |
| Dec 2017<br>Dec 2017                                                        | Anten 10mg<br>Pimafucort C                                                                                                    |                                                                                                    | Print To                                                                                                    |                                                                                                    |                                                                                                    |                                                                                                    |                                                                                                    |  |
| Dec 2017                                                                    | Pimafucort C                                                                                                    |                                                                                                    |                                                                                                    | •                                                                                                    |                                                                                                    |                                                                                                    | _                                                                                                    |  |
| 0 2017                                                                      |                                                                                                    |                                                                                                    | Open ePrescription<br>Repeat Highlighted Medication                                                                                                    |                                                                                                    |                                                                                                    |                                                                                                    |                                                                                                    |  |
| Jec 2017                                                                    | Pimafucort C                                                                                                    |                                                                                                    |                                                                                                    |                                                                                                    |                                                                                                    |                                                                                                    |                                                                                                    |  |
| Dec 2017                                                                    | Pimafucort C                                                                                                    |                                                                                                    |                                                                                                    |                                                                                                    |                                                                                                    |                                                                                                    |                                                                                                    |  |
| Dec 2017                                                                    | Pimafucort C                                                                                                    |                                                                                                    | Long Ter                                                                                                    | m/NOTI                                                                                                    | ong re                                                                                                    | m                                                                                                    |                                                                                                    |  |
| Dec 2017                                                                    | Losec 20mg                                                                                                    |                                                                                                    | Default F                                                                                                    | ilter                                                                                                    |                                                                                                    |                                                                                                    |                                                                                                    |  |
| Dec 2017                                                                    | Allopurinol 10                                                                                                    |                                                                                                    | This Medication Only                                                                                                    |                                                                                                    |                                                                                                    |                                                                                                    |                                                                                                    |  |
| Dec 2017                                                                    | Senokot 7.5r                                                                                                    |                                                                                                    | Filter Daily Record                                                                                                    |                                                                                                    |                                                                                                    |                                                                                                    |                                                                                                    |  |
| ec 2017                                                                     | Morphine Sult                                                                                                    | tate I                                                                                                    | Umg Lontro                                                                                                    | led Hele                                                                                                    | ase                                                                                                    | 10                                                                                                    |                                                                                                    |  |
| ec 2017                                                                     | Senokot 7.5mg Tab                                                                                                    |                                                                                                    |                                                                                                    |                                                                                                    | 30                                                                                                    |                                                                                                    |                                                                                                    |  |
| ec 2017                                                                     | Allopurinol 100mg Tab                                                                                                    |                                                                                                    |                                                                                                    | 30                                                                                                    |                                                                                                    |                                                                                                    |                                                                                                    |  |
| ec 2017                                                                     | Losec 20mg Cap                                                                                                    |                                                                                                    |                                                                                                    | 30                                                                                                    |                                                                                                    |                                                                                                    |                                                                                                    |  |
| ec 2017                                                                     | Anten 10mg Cap                                                                                                    |                                                                                                    |                                                                                                    |                                                                                                    | 60                                                                                                    |                                                                                                    |                                                                                                    |  |
| Nov 2017                                                                    | Morphine Sulfate 10mg Controlled Release                                                                                                    |                                                                                                    |                                                                                                    | ase                                                                                                    | 28                                                                                                    |                                                                                                    |                                                                                                    |  |
| Nov 2017                                                                    | Morphine Sulf                                                                                                    | fate 1                                                                                                    | 00mg Contr                                                                                                    | olled Rel                                                                                                    | eas                                                                                                    | 0                                                                                                    |                                                                                                    |  |
|                                                                             | Dec 2017<br>Dec 2017<br>Dec 2017<br>Dec 2017<br>Dec 2017<br>Dec 2017<br>Dec 2017<br>Dec 2017<br>Dec 2017<br>Dec 2017<br>Dec 2017<br>Dec 2017<br>Nov 2017 | Dec 2017 Pimafucort C<br>Dec 2017 Losec 20mg<br>Dec 2017 Allopurinol 10<br>Dec 2017 Senokot 7.5r<br>ec 2017 Senokot 7.5r<br>ec 2017 Senokot 7.5r<br>ec 2017 Allopurinol 10<br>ec 2017 Losec 20mg<br>ec 2017 Anten 10mg 0<br>Nov 2017 Morphine Sul | Dec 2017 Pimafucort C<br>Dec 2017 Losec 20mg<br>Dec 2017 Losec 20mg<br>Dec 2017 Allopurinol 10<br>Dec 2017 Senokot 7.5m<br>ec 2017 Morphine Sulfate 1<br>ec 2017 Allopurinol 100mg<br>ec 2017 Losec 20mg Cap<br>ec 2017 Anten 10mg Cap<br>Nov 2017 Morphine Sulfate 1<br>Nov 2017 Morphine Sulfate 1                                                                                                    | Dec 2017 Pimafucort C<br>Dec 2017 Losec 20mg<br>Dec 2017 Allopurinol 10 This Med<br>Dec 2017 Senokot 7.5r Filter Dai<br>ec 2017 Morphine Sulfate TUmg Control<br>ec 2017 Senokot 7.5mg Tab<br>ec 2017 Allopurinol 100mg Tab<br>ec 2017 Allopurinol 100mg Tab<br>ec 2017 Losec 20mg Cap<br>ec 2017 Anten 10mg Cap<br>Nov 2017 Morphine Sulfate 10mg Control<br>Nov 2017 Morphine Sulfate 100mg Control | Dec 2017 Pimafucort C<br>Dec 2017 Losec 20mg<br>Dec 2017 Allopurinol 10<br>Dec 2017 Senokot 7.5m<br>ec 2017 Senokot 7.5mg Tab<br>ec 2017 Allopurinol 100mg Tab<br>ec 2017 Allopurinol 100mg Tab<br>ec 2017 Losec 20mg Cap<br>ec 2017 Anten 10mg Cap<br>Nov 2017 Morphine Sulfate 10mg Controlled Rele-<br>tor 2017 Morphine Sulfate 100mg Controlled Rele- | Dec 2017 Pimafucort C<br>Dec 2017 Losec 20mg<br>Dec 2017 Allopurinol 10<br>Dec 2017 Senokot 7.5r<br>Bec 2017 Senokot 7.5r<br>Bec 2017 Morphine Sulfate TUmg Controlled Helease<br>Bec 2017 Allopurinol 100mg Tab<br>Bec 2017 Allopurinol 100mg Tab<br>Bec 2017 Anten 10mg Cap<br>Bec 2017 Anten 10mg Cap<br>Nov 2017 Morphine Sulfate 10mg Controlled Release<br>Nov 2017 Morphine Sulfate 100mg Controlled Release | Dec 2017     Pimafucot C     Long Term/Not Long Term       Dec 2017     Losec 20mg     Default Filter       Dec 2017     Allopurinol 10     This Medication Only       Dec 2017     Senokot 7.5r     Filter Daily Record       ec 2017     Morphine Sulfate TUmg Controlled Release     10       ec 2017     Allopurinol 100mg Tab     30       ec 2017     Allopurinol 100mg Tab     30       ec 2017     Losec 20mg Cap     60       Nov 2017     Morphine Sulfate 10mg Controlled Release     28       Nov 2017     Morphine Sulfate 100mg Controlled Release     0 |  |

Scroll down to see next screen shot

| 😔 View Patier       | nt Medication                                                             | 8                   |
|---------------------|---------------------------------------------------------------------------|---------------------|
| Main Disper         | nsing Audit                                                               | GMS: A4             |
| 🕅 Drug:             | Anten 10mg Cap                                                            |                     |
| Dosage:             | 2 caps Freq: Once Daily (OD)                                              | t: 1 mth            |
| <u>M</u> itte:      | 60 caps Amount:                                                           | 6.66                |
| <u>D</u> irections: | 2 caps, Once Daily                                                        | *                   |
| Repeats:            |                                                                           | Options             |
| Administer :        | Systemic -                                                                |                     |
| Initial Dispen:     | sing Period: days 🔽 Provider Eligible for Co-F                            | <sup>o</sup> ayment |
| Pro <u>v</u> ider:  | Sam Entwistle (SFE)    Prescribed Externally                              |                     |
| Date of Issue:      | 11 Dec 2017 External Provider:                                            |                     |
|                     | 🕜 Frequent Dispense 🗖 🔽 Long                                              | Term                |
| Classification:     | Confidential 🗖 🔽 Gene                                                     | ric Substitution    |
| Status:             |                                                                           | pload to MMH        |
| Specialist:         | Recommended by Specialist     Patient meets Endorse     Date Recommended: | ement Criteria      |
| Previous Drug:      |                                                                           | -                   |
|                     |                                                                           |                     |
| Inactive:           | C <u>OK</u> Another <u>Cancel</u> MIMS                                    | <u>H</u> elp        |